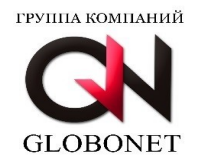

## РУКОВОДСТВО ПОЛЬЗОВАТЕЛЯ GLOBOWINE — система автоматизации установки приложений Редакция февраль, 2024

## 1. Общие сведения

GLOBOWINE — система автоматизации установки приложений (далее по тексту - GLOBOWINE) предназначена для пусконаладки специализированного, прикладного программного обеспечения, используемого в государственных учреждениях и коммерческих организациях.

## 2. Системные требования

Для функционирования GLOBOWINE требуется ПЭВМ, обладающая следующими необходимыми характеристиками:

- Процессор архитектуры x86\_64 (AMD или Intel);
- Объем оперативной памяти не менее 2048 Мбайт (рекомендуется 4096 Мбайт);
- Предустановленная операционная система Альт Рабочая станция 10/10.1/9.2/8СП или Astra Linux SE 1.7 «Воронеж» и «Смоленск»;

## 3. Установка

Для установки GLOBOWINE требуется выполнить следующий алгоритм действий:

Запустить терминал командной строки с помощью кнопки быстрого запуска в основном меню графической панели Display Manager или на рабочем столе.

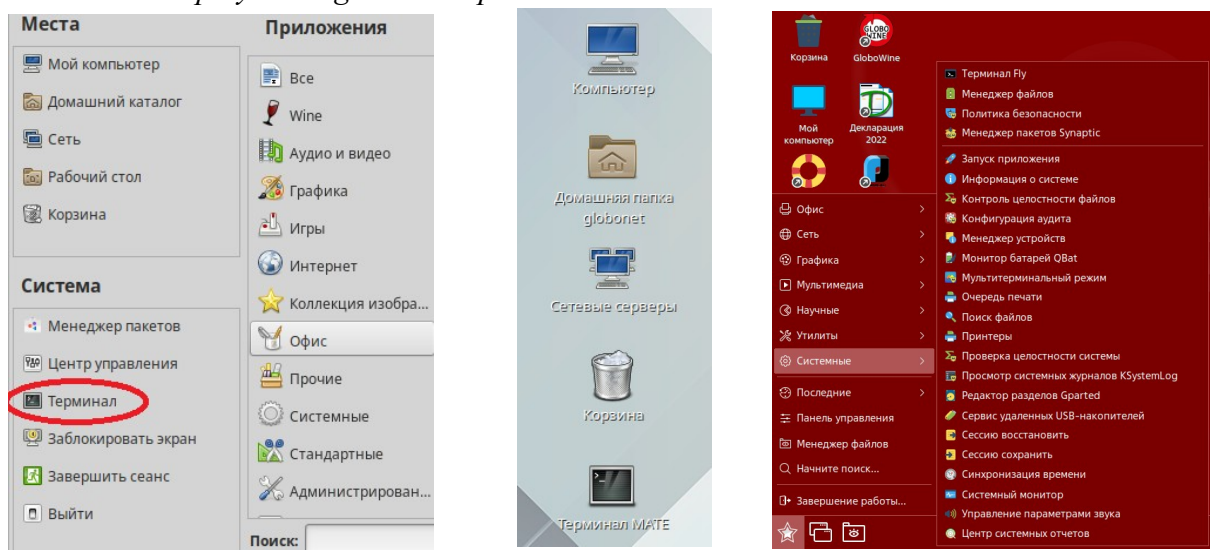

Переход в режим суперпользователя. Для ОС Альт: \$ su-Для ОС Astra: \$ sudo su

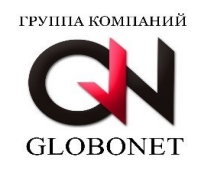

Установка пакета (имя пакета может изменяться в зависимости от версии). Для ОС Альт: # rpm -ivh globowine-3.1-alt10.1.x86\_64.rpm Для ОС Astra: # dpkg -i globowine-3.1-astra.x86 64.deb

ВНИМАНИЕ!!! Имена пакетов могут отличаться в зависимости от устанавливаемой версии GLOBOWINE.

ВНИМАНИЕ!!! В ОС Альт 8 СП Рабочая станция перед использованием GLOBOWINE необходимо перемонтировать каталоги /home и /tmp без параметра noexec. Для этого необходимо скорректировать файл /etc/fstab убрав параметр noexec с указанных точек монтирования и перезагрузить операционную систему.

ВНИМАНИЕ!!! Если ранее на ПЭВМ использовалась версия 2.х, то вначале удалите пакет globowine из операционной системы, после удалите файл .env в домашнем каталоге пользователя и только после этого устанавливайте пакет GLOBOWINE версии 3.х.

## 4. Запуск GLOBOWINE

По завершению установки на рабочем столе появится кнопка быстрого запуска GLOBOWINE:

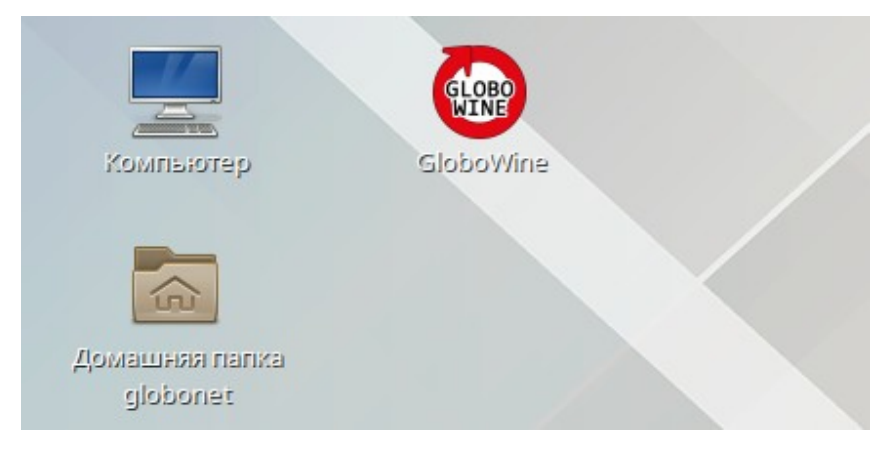

Запуск GLOBOWINE осуществляется двойным щелчком левой кнопки манипулятора (мышь) по кнопке быстрого запуска «GloboWine».

При запуске GLOBOWINE выполняет проверку наличия доступа к сети интернет и репозиториям:

| 0              | GloboWine - система автоматизации установки приложений. Version 3.0.7.7 📃 🗶                                                                                                    | Ο. | GloboWine - система автоматизации установки приложений. Version 3.0.7.7 📃                                                                                                    |
|----------------|----------------------------------------------------------------------------------------------------|----|----------------------------------------------------------------------------------------------------|
| C1<br>14<br>61 | кстема автоматизации установки приложений GloboWine - позволяет устанавливать и<br>пользовать большое количество специализированных приложений требуемых в<br>внесе, государственных и муниципальных учреждениях. |    | Система автоматизации установки приложений GloboWine - позволяет устанавливать и<br>использовать большое количество специализированных приложений требуемых в<br>бизнесе, государственных и муниципальных учреждениях. |
| H<br>Ci<br>er  | именование компании: ООО "ГЛОБОНЕТ-РАЗРАБОТКА"<br>йт: <u>https://globowineru</u><br>nail: globowine@globonet26.ru                                                                                                 |    | Наименование компании: OOO "ГЛОБОНЕТ-РАЗРАБОТКА"<br>Caйт: <u>https://globowine.ru</u><br>email: <u>globowine@globonet26.ru</u>                                                                                         |
| и              | пользование данного приложения означает согласие с лицензионным соглашением                                                                                                    |    | Использование данного приложения означает согласие с лицензионным соглашением                                                                                                    |
|                | Отказаться Лицензионное соглашение Загрузка                                                                                                    |    | Отказаться Лицензионное соглашение Принять                                                                                                    |

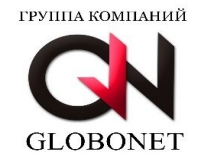

Для продолжения работы с системой автоматизации установки приложений необходимо принять лицензионное соглашение, нажав кнопку «Принять».

В этот момент GLOBOWINE проверит наличие обновления пакетов в репозитории при необходимости предложит установить обновление:

| GloboWine - система                                | автоматизации установки приложений                                  | i. Version 3.0.7.7                                |  |
|----------------------------------------------------|---------------------------------------------------------------------|---------------------------------------------------|--|
|                                                    |                                                                     |                                                   |  |
|                                                    |                                                                     |                                                   |  |
|                                                    |                                                                     |                                                   |  |
| Система автоматизации ус<br>использовать большое к | тановки приложений GloboWine - по<br>оличество специализированных п | озволяет устанавливать и<br>риложений требуемых в |  |
| бизнесе, государственных                           | и муниципальных учреждениях.                                        |                                                   |  |
|                                                    | Сть новая версия программы<br>Обновить?                             |                                                   |  |
| Наименование компании:                             | ОС 💽 Нет 📀 Да                                                       |                                                   |  |
| Сайт: <u>https://globowine.ru</u>                  |                                                                     |                                                   |  |
| email: globowine@globonet                          | <u>26.ru</u>                                                        |                                                   |  |
|                                                    |                                                                     |                                                   |  |
| использование данного пр                           | оиложения означает согласие с лице                                  | ензионным соглашением                             |  |
|                                                    |                                                                     |                                                   |  |
|                                                    |                                                                     |                                                   |  |
| Отказаться                                         | Лицензионное соглашение                                             | Принять                                           |  |
|                                                    |                                                                     |                                                   |  |

При отсутствии IP адреса конечного пользователя в базе разрешенных IP адресов GLOBOWINE выдаст уведомление о несанкционированном использовании программного обеспечения:

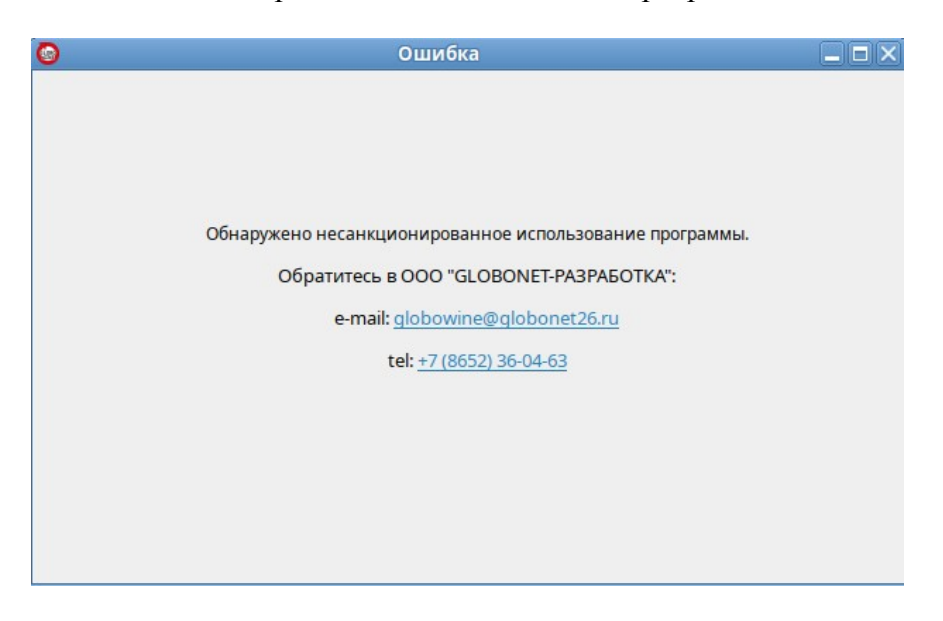

В этом случае для приобретения лицензии требуется обратиться в ООО «ГЛОБОНЕТ-РАЗРАБОТКА» по указанным контактам. ООО "ГЛОБОНЕТ-РАЗРАБОТКА" Юр. адрес: 355035, Ставропольский край, г Ставрополь, ул Ленина, д. 394 Фактический адрес: 355035, Ставропольский край, г. Ставрополь, ул Ленина, д. 394, офис 17 ИНН 2635256993 КПП 263501001 Тел. +78652360463 e-mail: globowine@globonet26.ru

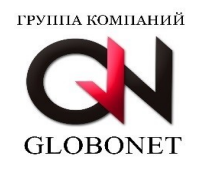

# При наличии IP адреса конечного пользователя в базе разрешенных IP адресов GLOBOWINE откроет главное окно приложения со списком доступных мастеров установщиков:

| 9                                                                                                    | Glob                                                                                                    | boWine - система автоматизаці            | ии установки приложений. Version 3.1.1 | _×_      |
|----------------------------------------------------------------------------------------------------|----------------------------------------------------------------------------------------------------|------------------------------------------|----------------------------------------|----------|
| Каталог                                                                                                    | Настройки                                                                                                    | Лицензионное соглашение                  |                                        |          |
| Список пр                                                                                                    | иложений:                                                                                                    |                                          |                                        |          |
| <ul> <li>Справки</li> <li>Декларр</li> <li>NanoCA</li> <li>Місгоѕо</li> <li>Кадры п</li> <li>мунициг</li> <li>Докуме</li> <li>Бизнес</li> <li>Справки</li> <li>Налогог</li> <li>ПК Земк</li> <li>NanoCA</li> <li>КееРазз</li> <li>ПК Автс</li> <li>система</li> <li>персонада</li> <li>СоттГ-</li> <li>Spu_Ort2</li> <li>NanoCa</li> <li>Справки</li> <li>Справки</li> <li>СоттГ-</li> <li>СоттГ-</li> <li>Деклара</li> <li>Справки</li> <li>Справки</li> <li>Справки</li> <li>Справки</li> <li>Справки</li> <li>Учет кого</li> </ul> | <ul> <li>16К (версия 2.5.<br/>ция 2022</li> <li>D 5.0/5.1</li> <li>ft Office 2007</li> <li>осударственно<br/>альной службь<br/>ты ПУ-6</li> <li>ПАК</li> <li>16К (версия 2.5.</li> <li>илательщик Ю/<br/>льный надзор</li> <li>D 22</li> <li>2.56</li> <li>матизирования<br/>тестирования<br/>та</li> <li>t5.97</li> <li>d 23</li> <li>чция 2023</li> <li>16К (версия 2.5.</li> <li>ибК (версия 2.5.</li> <li>ибК (версия 2.5.</li> <li>ибК (версия 2.5.</li> <li>ибК (версия 2.5.</li> <li>ибК (версия 2.5.</li> <li>ибК (версия 2.5.</li> <li>ибК (версия 2.5.</li> <li>ибК (версия 2.5.</li> <li>ибК (версия 2.5.</li> <li>ибК (версия 2.5.</li> <li>ибК (версия 2.5.</li> </ul> | .3)<br>й и<br>л<br>.2)<br>.1)<br>П<br>ая | Выберите программу для установки       |          |
|                                                                                                    |                                                                                                    |                                          | Закрыть Ус                             | тановить |

#### 5. Аутентификация конечного пользователя.

Перед началом пусконаладки специализированного прикладного программного обеспечения требуется ввести аутентификационные данные для авторизации и аутентификации конечного пользователя на репозитории GLOBOWINE.

Для этого требуется перейти во вкладку «Настройки» и ввести логин и пароль, полученный после приобретения неисключительной лицензии на право использования GLOBOWINE. После введения требуется нажать кнопку «Сохранить»:

| (аталог | Glob<br>Настройки | oWine - система автомати<br>Лицензионное соглашени | изации установки приложений. Version 3.0.7.7<br>е |         |
|---------|-------------------|----------------------------------------------------|---------------------------------------------------|---------|
|         |                   |                                                    |                                                   |         |
|         |                   |                                                    | Логии                                             |         |
|         |                   |                                                    | ЛОГИН                                             |         |
|         |                   |                                                    | 123456                                            |         |
|         |                   |                                                    | Пароль                                            |         |
|         |                   |                                                    |                                                   |         |
|         |                   |                                                    |                                                   |         |
|         |                   |                                                    | Current                                           |         |
|         |                   |                                                    | содинить                                          |         |
|         |                   |                                                    |                                                   |         |
|         |                   |                                                    |                                                   |         |
|         |                   |                                                    |                                                   |         |
|         |                   |                                                    |                                                   |         |
|         |                   |                                                    |                                                   | Закрыть |

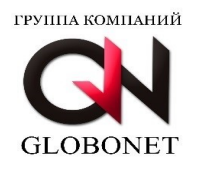

#### 6. Установка специализированного прикладного программного обеспечения

Перед пусконаладкой специализированного прикладного программного обеспечения GLOBOWINE выводит список программного обеспечения, доступного к автоматизации:

| Каталог                                                                                                    | Настройки                                                                 | Іицензионное соглашение                                                                                                    |                                                                                                    |  |  |
|----------------------------------------------------------------------------------------------------|---------------------------------------------------------------------------|----------------------------------------------------------------------------------------------------|----------------------------------------------------------------------------------------------------|--|--|
| Список пр                                                                                                    | оиложений:                                                                | СПЕЦИАЛЬНОЕ ПРОГРАММНОЕ ОБЕСПЕЧЕНИЕ "СПРАВКИ БК"                                                                                                    |                                                                                                    |  |  |
| - Справки                                                                                                    | иБК (версия 2.5.                                                          | Программное обеспечение предназначено для:                                                                                                    |                                                                                                    |  |  |
| - NanoCA<br>- Nicroso<br>- Кадры п<br>муницип                                                                                                    | дия 2022<br>D 5.0/5.1<br>ft Office 2007<br>осударственно<br>альной службь | <ol> <li>Формирование печатных форм, в соответствии с Указом Президента Российски<br/>Федерации от 23 июня 2014 г. № 460 в редакции Указов Президента Российской<br/>от 19 сентября 2017 г. № 431, от 9 октября 2017 г. № 472, от 15 января 2020 г. №13,<br/>декабря 2020 г. №778.</li> </ol> | ) Формирование печатных форм, в соответствии с Указом Президента Российской<br>Редерации от 23 июня 2014 г. № 460 в редакции Указов Президента Российской Федерации<br>ут 19 сентября 2017 г. № 431, от 9 октября 2017 г. № 472, от 15 января 2020 г. №13, от 10<br>цекабря 2020 г. №778. |  |  |
| - Докумен<br>- Бизнес<br>- Справки                                                                                                    | нты ПУ-6<br>ПАК<br>1БК (версия 2.5.                                       | 2) Заполнение необходимых сведений о соответствующих лицах для последующ<br>установленном виде.                                                                                                    | одимых сведений о соответствующих лицах для последующей печати в<br>е введенных данных.<br>ости ввода данных.                                                                                                    |  |  |
| - Справки                                                                                                    | БК (версия 2.5.                                                           | 3) Ввод и отображение введенных данных.                                                                                                    |                                                                                                    |  |  |
| <ul> <li>Налогоплательщик ЮЛ</li> <li>ПК Земельный надзор</li> <li>NanoCAD 22</li> <li>KeePass 2.56</li> <li>ПК Автоматизированная<br/>система тестирования<br/>персонала</li> <li>CommFort 5.97</li> </ul> |                                                                           | 4) Проверка корректности ввода данных.                                                                                                    |                                                                                                    |  |  |
| - Spu_Orb<br>- NanoCa<br>- ППДГР<br>- Деклара<br>- Справки<br>- Справки<br>- Учет кон                                                                                                    | d 23<br>ация 2023<br>иБК (версия 2.5.<br>иБК (версия 2.5.<br>ипьютеров    | Ссылка на страницу разработчика <u>http://www.kremlin.ru/structure/additional/12</u>                                                                                                    |                                                                                                    |  |  |
|                                                                                                    |                                                                           | Закрыть Ус                                                                                                    | тановить                                                                                                    |  |  |

Выбирая из списка приложений, доступных к пусконаладке программного обеспечения, в правой части GLOBOWINE будет отображено краткое описание специализированного прикладного программного обеспечения, а так же ссылка на сайт производителя данного программного обеспечения.

Если выбранное вами к пусконаладке программное обеспечение требует наличие лицензии на использование (серийного номера, ключа или специального дистрибутива), то перед пусконаладкой подготовьте все необходимые данные

ВНИМАНИЕ!!! GLOBOWINE при пусконаладке не распространяет проприетарное программное обеспечение и не предоставляет лицензии на использование, а также серийные номера, ключи и так далее для его активации и работы. ООО «ГЛОБОНЕТ-РАЗРАБОТКА» не несет ответственность перед конечным пользователем за использование конечным пользователем при пусконаладке специализированного прикладного программного обеспечения серийных номеров и ключей активации пропиетарного программного обеспечения, полученных в нарушение политики лицензирования правообладателя данного программного обеспечения.

При нажатии кнопки «Закрыть» - GLOBOWINE завершит работу.

После выбора специализированного прикладного программного обеспечения для пусконаладки следует нажать кнопку «Установить» для запуска мастера установки.

Мастер установки проводит проверку операционной системы на возможность пусконаладки программного обеспечения и задаст пользователю ряд уточняющих вопросов, требуемых для установки специазированного прикладного программного обеспечения.

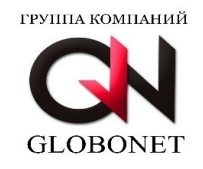

#### На первом окне мастера установки будет описан процесс установки:

|                                   | GloboWine                                                                                                    |            |
|-----------------------------------|----------------------------------------------------------------------------------------------------|------------|
| ИСАНИЕ УСТАНОВ                    | ки приложения                                                                                                    |            |
|                                   |                                                                                                    |            |
| Вы выбрали реж                    | им установки приложения "Справки БК" версии 2.5.3                                                                                                    |            |
| После проведен                    | ия проверки готовности операционной системы будут проведены пуско-наладочные работы.                                                                        |            |
| Обратите внима<br>ресурсов персон | ние что время пуско-наладочных работ зависит от скорости подключения к сети Интернет, свободны<br>ального компьютера и может варироваться от 3 до 10 минут. | ĸ          |
| Просьба не закр                   | ывать установщик до уведомления об окончании пуско-наладочных работ системы GloboWine.                                                                      |            |
|                                   |                                                                                                    |            |
|                                   |                                                                                                    |            |
|                                   |                                                                                                    |            |
|                                   |                                                                                                    |            |
|                                   |                                                                                                    |            |
|                                   |                                                                                                    |            |
|                                   |                                                                                                    |            |
|                                   |                                                                                                    |            |
|                                   | Отмена Дале                                                                                                    | <u>s</u> > |

На втором окне мастера установки будет осуществлена проверка операционной системы на наличие установленного ранее специализированного прикладного программного обеспечения, выбранного пользователем для пусконаладки:

| ۲  | GloboWine                                                    | X |
|----|--------------------------------------------------------------|---|
| ПР | ОВЕРКА ВОЗМОЖНОСТИ УСТАНОВКИ                                 |   |
|    |                                                              |   |
|    |                                                              |   |
|    | На компьютере не найдено установленных приложений.           |   |
|    | "Далее" - установить приложение.                             |   |
|    | "Отмена" - отмена установки.                                 |   |
|    | При отмене установки все данные приложения будут уничтожены. |   |
|    | позаоотыесь о сохранении резервных копии и данных.           |   |
|    |                                                              |   |
|    |                                                              |   |
|    |                                                              |   |
|    |                                                              |   |
|    |                                                              |   |
|    |                                                              |   |
|    |                                                              |   |
|    |                                                              |   |
|    | Отмена < Назал Лалее >                                       |   |
|    | стысца стыска далеет                                         |   |

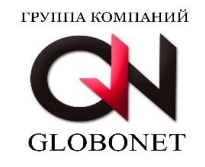

#### На третьем окне мастер установки уведомит пользователя о готовности к пусконаладке:

|   | GloboWine                                                                                                    |
|---|----------------------------------------------------------------------------------------------------|
| , | АМЕТРЫ УСТАНОВКИ                                                                                                    |
|   | Все готово к установке приложения!                                                                                         |
|   | При установке будет запрошен пароль пользователя находящегося в группе <b>su</b> .                                         |
|   | При инициализации среды wine и предложения установки mono - ОТКАЖИТЕСЬ!                                                    |
|   | При установки компонентов Net.FrameWork СОГЛАСИТЕСЬ на установку!                                                          |
|   | При запросе параметров устанавливаемого программного обеспечения опираться на инструкции указанные в мастере<br>установки. |
|   | -                                                                                                    |
|   |                                                                                                    |
|   |                                                                                                    |
|   |                                                                                                    |
|   |                                                                                                    |
|   |                                                                                                    |
|   |                                                                                                    |
|   |                                                                                                    |
|   |                                                                                                    |
|   | Отмена < Назад Далее                                                                                                    |

При необходимости мастер установки запросит указать расположение дистрибутива специализированного прикладного программного обеспечения на персональном компьютере или другие данные, требуемые для пусконаладки:

| 0  | GloboWine                                                                                                    | X |
|----|----------------------------------------------------------------------------------------------------|---|
| ПА | РАМЕТРЫ УСТАНОВКИ                                                                                                    |   |
|    |                                                                                                    |   |
|    | Все готово к установке приложения!                                                                                         |   |
|    | При установке будет запрошен пароль пользователя находящегося в группе <b>su</b> .                                         |   |
|    | При инициализации среды wine и предложения установки mono - ОТКАЖИТЕСЬ!                                                    |   |
|    | При установки компонентов Net.FrameWork СОГЛАСИТЕСЬ на установку!                                                          |   |
|    | При запросе параметров устанавливаемого программного обеспечения опираться на инструкции указанные в мастере<br>установки. |   |
|    | Просьба указать файл дистрибутива программного обеспечения на вашем Обзор Обзор                                            |   |
|    |                                                                                                    | _ |
|    | огмена спазад Далее                                                                                                    |   |

ООО "ГЛОБОНЕТ-РАЗРАБОТКА" Юр. адрес: 355035, Ставропольский край, г Ставрополь, ул Ленина, д. 394 Фактический адрес: 355035, Ставропольский край, г. Ставрополь, ул Ленина, д. 394, офис 17 ИНН 2635256993 КПП 263501001 Тел. +78652360463 e-mail: globowine@globonet26.ru

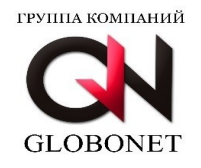

В операционной системе Альт Рабочая станция, если перед запуском системы автоматизации не было установлено пакетов WINE, то мастер установки предложит выбрать пользователю какой из пакетов устанавливать:

| 9                  | GloboWine 3.0.7.7 - Налогоп                                                                                                | лательщик ЮЛ         | X       |  |  |  |
|--------------------|----------------------------------------------------------------------------------------------------|----------------------|---------|--|--|--|
| ПАРАМЕТРЬ          | Ы УСТАНОВКИ                                                                                                    |                      |         |  |  |  |
|                    |                                                                                                    |                      |         |  |  |  |
| Все гото           | Все готово к установке приложения!                                                                                         |                      |         |  |  |  |
| При уст            | ановке будет запрошен пароль пользователя находящегося в                                                                   | rpynne <b>su</b> .   |         |  |  |  |
| При ин             | ициализации среды wine и предложения установки mono - ОТ                                                                   | КАЖИТЕСЬ!            |         |  |  |  |
| При уст            | ановки компонентов Net.FrameWork СОГЛАСИТЕСЬ на установ                                                                    | зку!                 |         |  |  |  |
| При заг<br>установ | При запросе параметров устанавливаемого программного обеспечения опираться на инструкции указанные в мастере<br>установки. |                      |         |  |  |  |
|                    |                                                                                                    |                      |         |  |  |  |
|                    | Не найден пакет wine. Необходимо установить.                                                                               | WINE@Etersoft Public |         |  |  |  |
|                    | Выберите версию:                                                                                                    | ○ WineHQ             |         |  |  |  |
|                    |                                                                                                    |                      |         |  |  |  |
|                    |                                                                                                    |                      |         |  |  |  |
|                    |                                                                                                    |                      |         |  |  |  |
|                    |                                                                                                    |                      |         |  |  |  |
|                    |                                                                                                    |                      |         |  |  |  |
|                    |                                                                                                    | Отмена < Назад       | Далее > |  |  |  |

После нажатия кнопки «Далее» будет запущен процесс пусконаладки и сразу потребуется ввести пароль пользователя, находящегося в группе **su**:

|                                                                                                    | GloboWine 3.0.7.7 - Налогоплательщик ЮЛ                                                                                                    |      |
|----------------------------------------------------------------------------------------------------|----------------------------------------------------------------------------------------------------|------|
| НОВКА                                                                                                    |                                                                                                    |      |
| Общий ход выполнения:                                                                                       | 196                                                                                                    |      |
|                                                                                                    | 🔹 Аутентификация                                                                                                    |      |
| Загрузка установочных фа<br>Установка компонентов Ос<br>Установка компонентов ср<br>Установка Налогоплателе | Аuthentication is needed to run `/var/tmp/.gn/     upgrade.sh' as the super user     Приложение пытается выполнить действие, которое     требует дополнительных привилегий. Для выполнения     этого действия необходима аутентификация     пользователя root.     Пароль пользователя root:     Сведения     Отмена     Авторизоваться |      |
|                                                                                                    | Отмена                                                                                                    | Дале |

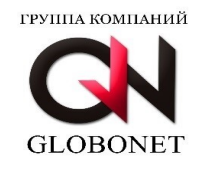

После авторизации система автоматизации пройдет 4 шага пусконаладки выбранного вами специализированного прикладного приложения:

| ම GloboWine 3.0.7.7 - Налогоплательщик ЮЛ 🛛 🗙                                                                                          |                | 💿 GloboWin                                                                                                    | e 3.1.1 - NanoCAD 22 🗙                                  |
|----------------------------------------------------------------------------------------------------|----------------|----------------------------------------------------------------------------------------------------|---------------------------------------------------------|
| установка                                                                                                    |                | установка                                                                                                    |                                                         |
| Общий ход выполнения:                                                                                                    | 13%            | Общий ход выполнения:                                                                                                    | 46%                                                     |
| Загрузка установочных файлов и обновлений:<br>Установка компонентов ОС<br>Установка компонентов среды<br>Установка Налогоплательщик ЮЛ | 44%            | Загрузка установочных файлов и обновлений:<br>Установка компонентов ОС<br>Установка компонентов среды<br>Установка NanoCAD 22 | Готово<br>Готово<br>Ядём выполнения предыдущего задания |
|                                                                                                    |                | Выполня<br>Это займ                                                                                                    | нется<br>нет примерно 2-3 минуты                        |
|                                                                                                    | Отмена Далее > |                                                                                                    | Отмена Далее >                                          |

Обратите внимание, что время пусконаладки зависит от аппаратных ресурсов персонального компьютера, скорости доступа к сети Интернет и может занимать от 3 до 30 минут, в зависимости от выбранного пользователем специализированного прикладного программного обеспечения.

Если дистрибутив выбранного пользователем специализированного прикладного программного обеспечения, для пусконаладки требует действий пользователя, то GLOBOWINE запустит графический интерфейс дистрибутива. В данном случае действия пользователя не будут отличаться от пусконаладки данного дистрибутива в операционной системе Microsoft Windows, ЕСЛИ РАНЕЕ МАСТЕР УСТАНОВКИ НЕ УКАЖЕТ ИНОЕ В ОПИСАНИИ.

Приоритетными для пользователя являются указания и описания в графическом интерфейсе мастера установки.

По завершению пусконаладки мастер установки уведомит пользователя об успешном завершении работы системы. В этот момент на рабочем столе пользователя уже создана кнопка быстрого запуска выбранного программного обеспечения.

| ©          | GloboWine            | K |
|------------|----------------------|---|
| ЗАВЕРШЕНИЕ |                      |   |
|            |                      |   |
|            |                      |   |
|            |                      |   |
|            |                      |   |
|            |                      |   |
|            |                      |   |
| Программа  | успешно установлена! |   |
|            |                      |   |
|            |                      |   |
|            |                      |   |
|            |                      |   |
|            |                      |   |
|            |                      |   |
|            |                      |   |
|            |                      |   |
|            |                      |   |
|            | Готово               |   |

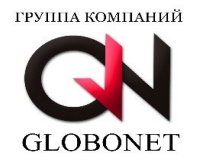

При нажатии кнопки «Готово» - мастер установки завершит свою работу и вернет начальное окно GLOBOWINE для выбора следующего специализированного прикладного программного обеспечения для пусконаладки.

### 7. Устранение неполадок в работе системы автоматизации установки приложений.

| Проявление ошибки                                                                                                    | Варианты устранения ошибки                                                                                                    |
|----------------------------------------------------------------------------------------------------|----------------------------------------------------------------------------------------------------|
| При запуске GLOBOWINE и принятии<br>лицензионного соглашения постоянно<br>появляется окно о несанкционированном<br>использовании продукта                                                  | Если вы уверены что передавали в<br>регистрационной анкете верный внешний IP<br>адрес персонального компьютера, на котором<br>используете GLOBOWINE, проверьте<br>отсутствие блокировок на межсетевом экране<br>или прокси-сервере, используемых в<br>учреждении, двустороннего доступа к<br>следующим адресам:<br>ifconfig.me<br>cloud.globonet26.ru    |
| При запуске GLOBOWINE на экране появляется логотип приложения и не исчезает. Запуск приложения останавливается на этом этапе.                                                              | Проверьте доступ к сети интернет, а также<br>отсутствие блокировок на межсетевом экране<br>или прокси-сервере, используемых в<br>учреждении, двустороннего доступа к<br>следующим адресам:<br>ifconfig.me<br>cloud.globonet26.ru                                                                                                    |
| При использования любого из мастеров<br>установщиков первый этап установки проходит<br>штатно, а последующие за 1-2 секунды. Так же<br>система не запрашивает авторизацию<br>пользователя. | Проверьте конфигурацию пользователя, под<br>которым осуществляется запуск GLOBOWINE.<br>Пользователь должен быть в группе SU, и иметь<br>возможность повысить свои привилегии в<br>операционной системе. ВНИМАНИЕ!!!<br>Пользователь НЕ ДОЛЖЕН быть гооt, он только<br>должен быть в группе SU. Данная ошибка<br>обычно проявляется в OC Astra Linux SE. |
| При использовании любого из мастеров<br>установщиков первый этап установки доходит<br>до 99% и останавливается.                                                                            | Произошёл сбой скачивания дистрибутивов с<br>репозитория. Перезапустите GLOBOWINE                                                                                                    |